## **Registering a Quantum Radio**

- 1. Go to reg.myshs.com
- 2. Once signed in, you have to select the dealer. Follow these steps.

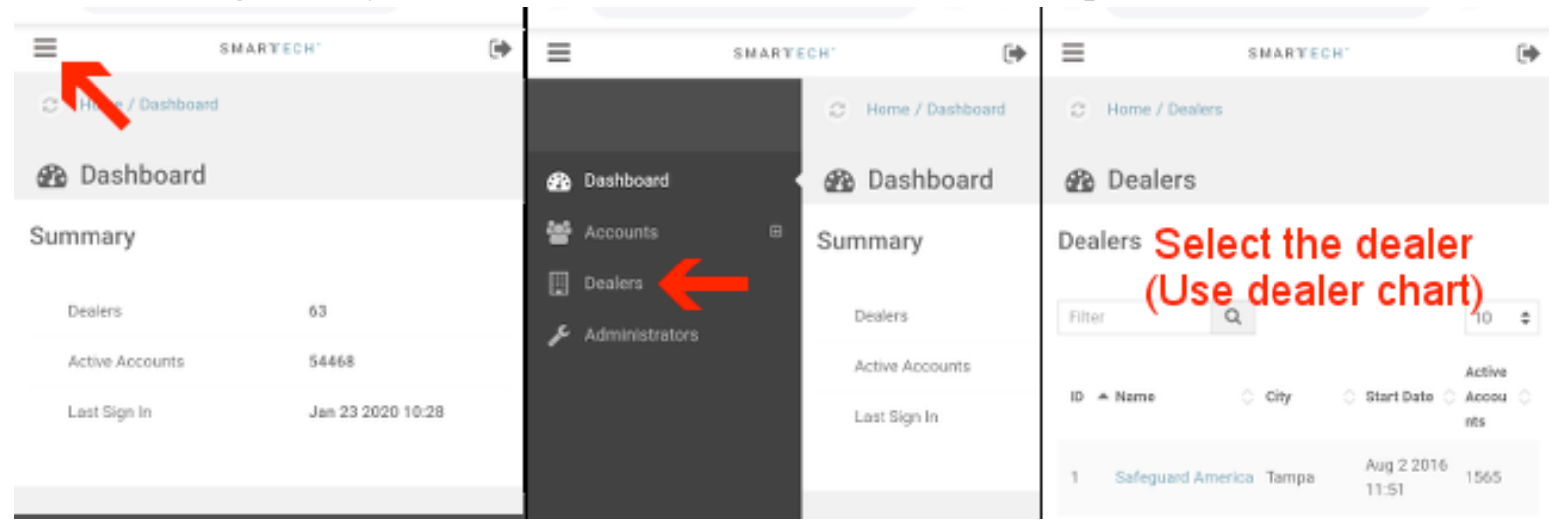

- 3. It will then ask if you want to be switched to the dealer site. Select "Yes"
- 4. Follow the next steps begin the registration.

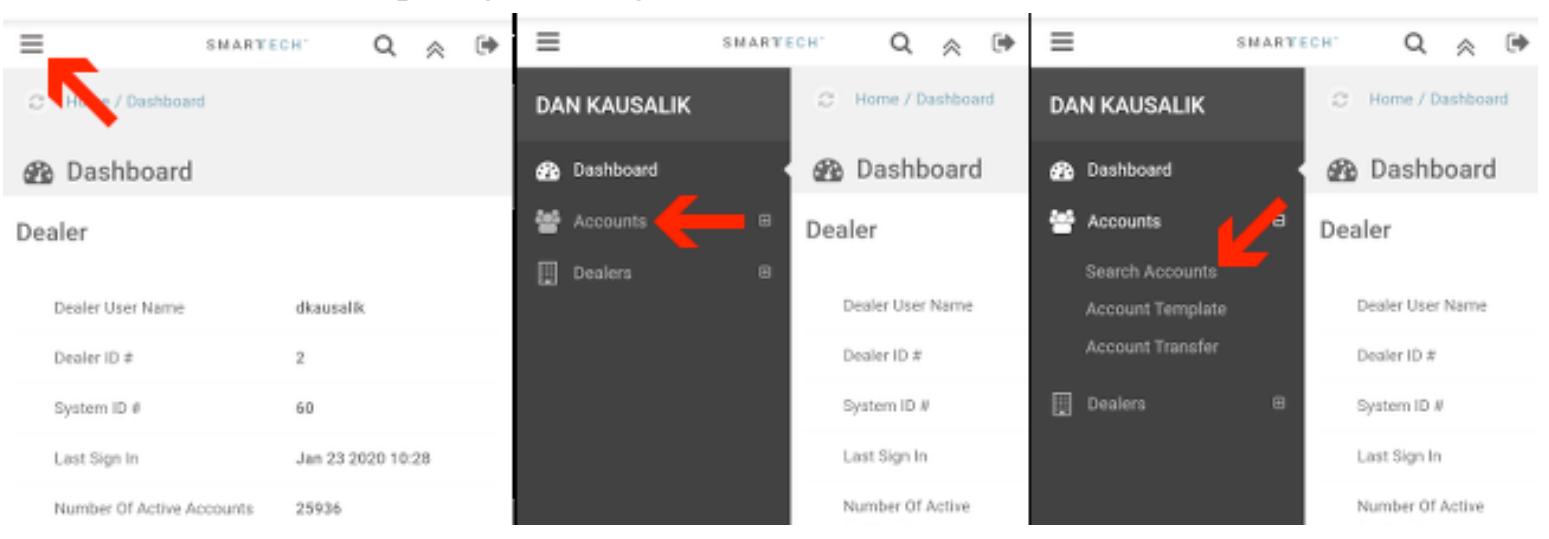

- 5. Next, add the Account to SmartTech
- 6. Make sure to select the proper "Service Plan." This could include, 2-Way Voice, Interactive options, cameras etc. Once complete, tap "Next."

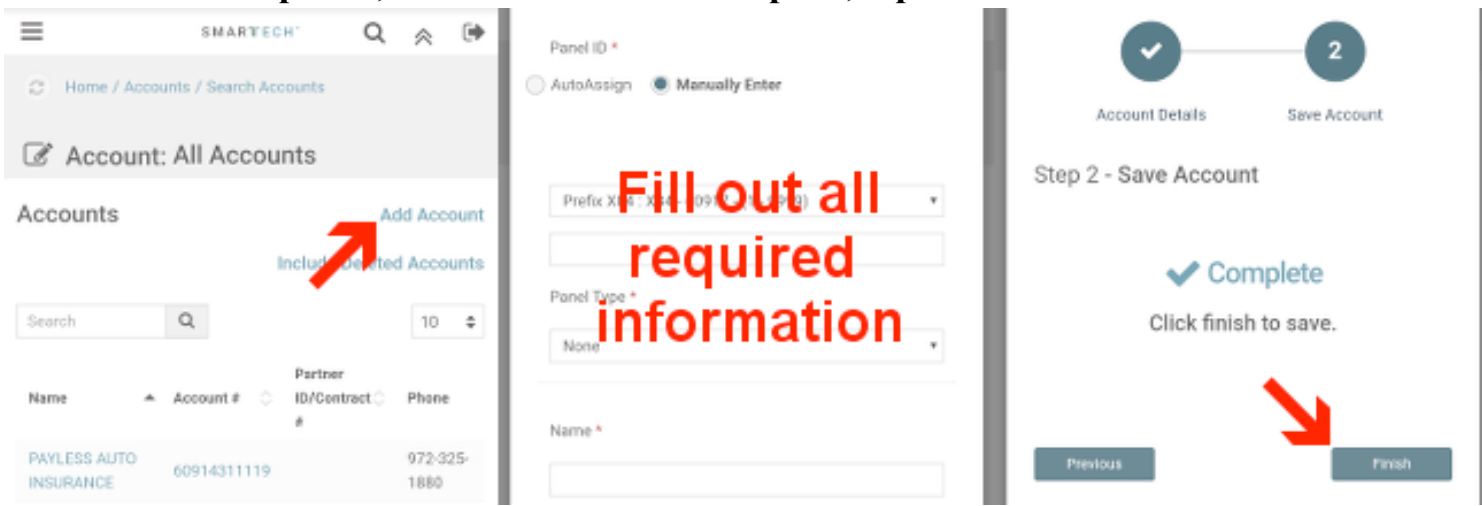

## 7. IMPORTANT – You must Select "Go Live" on the next screen.

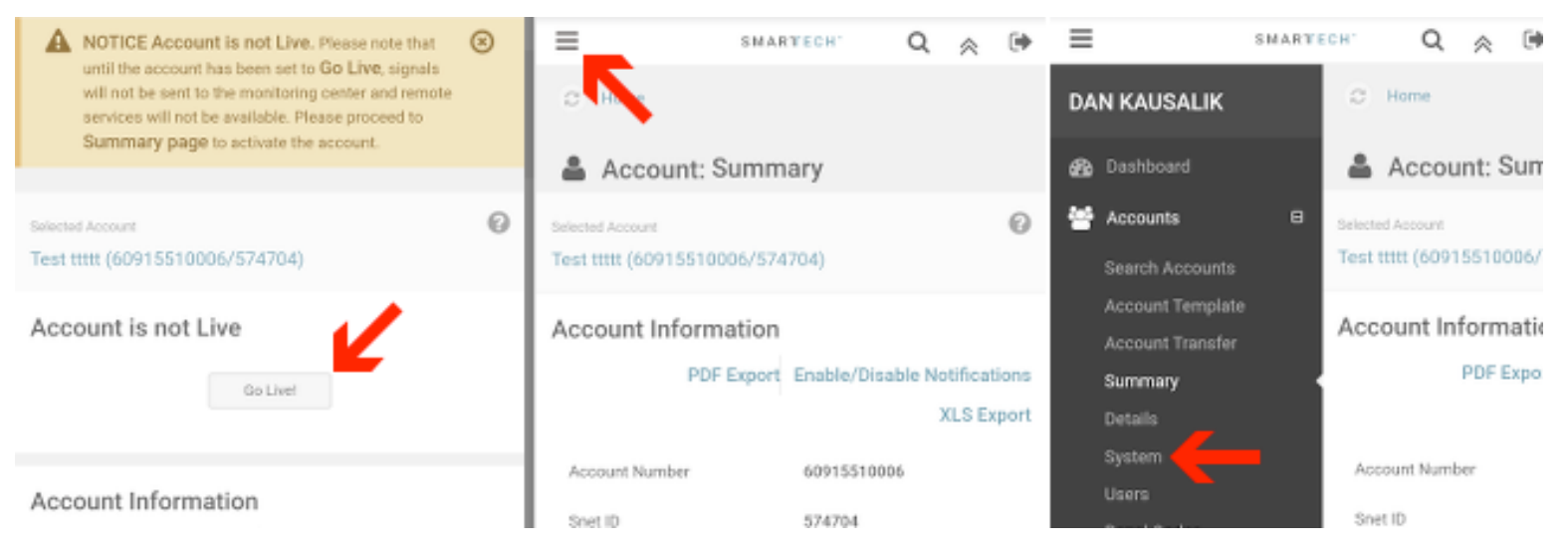

- 8. Select the panel type and enter the MAC address. Select "Done."
- 9. If you are doing interactive options, complete the next steps. If not, you are done and ready to power up the cell unit.

| 嶜 Accounts       | 8 | Selected Account           | 🛔 Account: Users                |        |          |            | Name *       |  |
|------------------|---|----------------------------|---------------------------------|--------|----------|------------|--------------|--|
| Search Accounts  |   | Test ttttt (60915510006/57 | A WARNING No Contacts exist.    |        |          | 8          |              |  |
| Account Template |   | Account Information        |                                 |        |          |            | Relationship |  |
| Account Transfer |   | Account information        | Selected Account                |        |          | 0 9        |              |  |
| Summary 🗲        |   | PDF Export                 | Test ttttt (60915510006/574704) |        |          |            | Master       |  |
| Details          |   |                            |                                 |        |          |            |              |  |
| System           |   | Account Number             | Users                           |        |          | Add User U | × 🗲          |  |
| Users            |   |                            | Driority                        | Name   | Dhana é  | Lines ID   | Locked       |  |
| Panel Codes      |   | Snet ID                    | Pitting                         | Heithe | Pinste a | 000110     |              |  |
| Zones            |   | Name                       | No data available in table      |        |          |            |              |  |
| Alarm Alerts     |   | Dealer                     |                                 |        |          |            | Contact Info |  |
| History          | Ξ |                            | Showing 0 to 0 of 0 entries     |        |          | 3          | contact mo   |  |
| Archived History | Ξ | System                     |                                 |        |          |            | Email        |  |

## 10. Fill out all required information.

The username should always be their email.

The password, can be whatever the customer wants.

**11. Have the customer download the application** 

For iPhones – Look for Safe Home Security in the app store

For Androids – Look for Quantum by Safe Home in the Play Store.